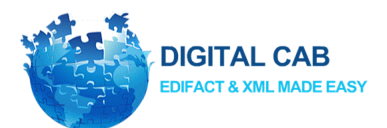

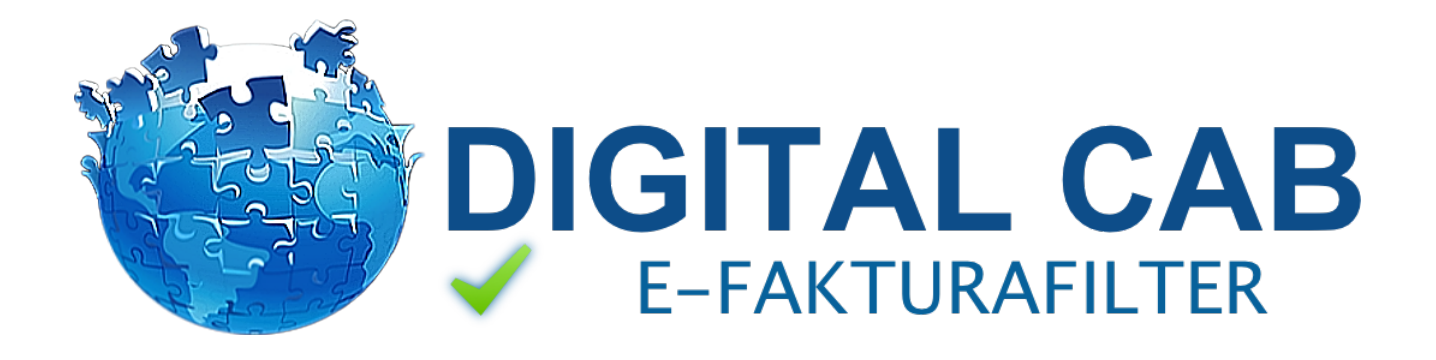

| Vejledning til DIGITAL CAB e-fakturafilter                                                    | 2  |
|-----------------------------------------------------------------------------------------------|----|
| Hvad er e-fakturafilter?                                                                      | 2  |
| E-fakturafilter på Kundeweb                                                                   | 3  |
| Menupunktet "Se mine indstillinger"                                                           | 4  |
| Opret valideringsværdi                                                                        | 7  |
| Rediger valideringsværdi                                                                      |    |
| Slet valideringsværdi                                                                         |    |
| Eksporter valideringsværdierne                                                                | 8  |
| Prædefinerede søgninger                                                                       | 9  |
| Link til formularen                                                                           | 13 |
| En afvisning set fra fakturamodtagerens side når leverandøren ikke oplyste en emailadresse på |    |
| fakturaen                                                                                     | 16 |
| Hvordan leverandøren oplever en afvisning af en fremsendt faktura                             | 17 |

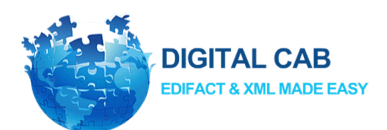

# Vejledning til DIGITAL CAB e-fakturafilter

## Hvad er e-fakturafilter?

Modtager du elektroniske fakturaer eller kunne du tænke dig at komme i gang med leverandørfakturaer og har du brug for bestemte referencer for at automatisere din bogføring?

Så benyttes DIGITAL CABs e-fakturafilter til at sikre at referencerne er påført korrekt og hvis ikke, at leverandøren bliver kontaktet og får mulighed for at tilføje den korrekte reference. Herefter slippes fakturaen til det efterfølgende økonomi- eller workflowsystem.

Vi sørger for at du har en "postkasse" som dine leverandører kan sende fakturaerne til og efter modtagelsen kontrollerer e-fakturafilter, at referencen eller referencerne er korrekte.

Er referencen (eller referencerne) korrekte lægges fakturaerne klar til import i jeres økonomi- eller workflowsystem.

I de tilfælde, hvor en henvendelse til leverandøren ikke har ført til at fakturaen er blevet rettet, har man som fakturamodtager selv mulighed for at agere på den eller de fakturaer det drejer sig om via efakturafilterområdet på Kundeweb.

## E-fakturafilter fokuserer på

- At spare tid for fakturamodtagerens administration ved at nedsætte antallet af fakturaer uden korrekte referencer
- Kun af forstyrre jeres administration med emails, når det ikke kan undgås dvs. administrationen modtager kun en email, når det ikke har været muligt af finde en gyldig emailadresse på leverandørfakturaen eller under den leverandørspecifikke opsætning
- At gøre søgningen bredere ved at lede efter referencerne i flere felter på fakturaen og på den måde understøtte mange flere økonomisystemers vidt forskellige muligheder for at medsende referencer
- Overblik. E-fakturafilter har sit eget "område" på DIGITAL CABs Kundeweb hvor alle ikke-godkendte fakturaer er vist og hvor det er muligt at foretage leverandørspecifikke indstillinger (faste værdier og emailadresser) samt let at tilføje manglende referencer for de fakturaer som ikke blev rettet af leverandøren
- Fakturaer (kreditnotaer, UTS dokumenter etc.) som downloades til filsystemet til import i det efterfølgende system, får et brugervenligt filnavn der gør det muligt at skelne godkendte og ikkegodkendte dokumenter samt hurtigt og effektivt at identificere leverandøren

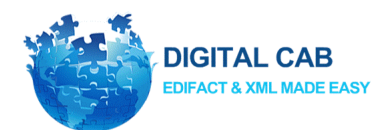

## E-fakturafilter på Kundeweb

I de tilfælde, hvor en henvendelse til leverandøren ikke har ført til at fakturaen er blevet rettet, har man som fakturamodtager selv mulighed for at agere på den eller de fakturaer det drejer sig om. Overblikket fås via E-fakturafilter på Kundeweb under menupunktet E-fakturafilter -> Oversigt

| DIGITAL CAB                                           |                                                      |    |
|-------------------------------------------------------|------------------------------------------------------|----|
| A Forside <                                           | E-fakturafilter<br>E-fakturafilter / <b>Oversigt</b> |    |
| <ul> <li>Bruger</li> <li>T E-fakturafilter</li> </ul> | Oversigt                                             |    |
| Oversigt<br>Mine indstillinger                        | Vis 25 🛊 linjer<br>Viser 1 til 1 af 1 linjer         |    |
| indstillinger                                         | Status 🗍                                             | Le |
| Datavalideringsliste<br>Hjælp                         | Dok. sendt til os til håndtering                     | 57 |
| 🌣 ADMIN 🛛 <                                           |                                                      | LC |

I E-fakturafilterdashboardet kan man

- 1. Sende leverandørafvisningen til en ny kontaktperson hos leverandøren og gøre den nye emailadresse permanent for denne leverandør
- 2. Eller tilføje en fast reference for leverandøren som herefter indsættes, hvis den næste leverandørfaktura heller ikke består valideringen
- 3. Eller selv tilføje den manglende eller forkerte reference for den aktuelle faktura.

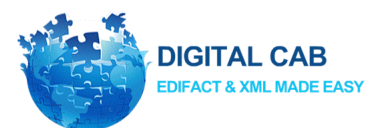

**Vigtigt!** E-fakturafilterdashboardet viser kun de leverandørfakturaer som ikke bestod valideringen. Hvis man ønsker at se de leverandørfakturaer som bestod valideringen og blev sendt direkte videre til det efterfølgende system kan de ses via menupunktet "Modtaget fra partner".

E-faktura kan også tilgås fra telefon og tablets

## Menupunktet "Mine indstillinger"

E-fakturafilter registrerer leverandørfakturaens forfaldsdato og ud fra den beregnes, hvor lang frist leverandøren har til at rette referencen. Fristen indstilles under menupunktet "Se mine indstillinger".

Her er der mulighed for at sætte en deadline for, hvornår afsender af fakturaen kan gå ind og rette til.

Vælger man at klikke på "antal dage før forfald [...]", så vil det ikke være muligt for afsender at rette fakturaen det indtastede antal dage før fakturaens forfaldsdato.

Hvis man vælger 10 dage før forfaldsdato, så har afsender mulighed for at rette fakturaen indtil 10 dage inden den forfalder. Det er også en mulighed at skrive -10 dage, hvor afsender da kan rette indtil 10 dage efter forfaldsdatoen.

Vælger man at klikke på "antal dage efter modtagelse [...]" så vil det ikke være muligt for afsender at rette fakturaen efter det antal dage man vælger, før forfaldsdatoen.

Vælges eksempelvis 10 dage efter modtagelse betyder det, at afsender af den fejlede faktura har 10 dage til at rette den til, hvor antallet af dage tælles fra modtager, har modtaget fakturaen.

Bliver fristen overskredet, markeres status på fakturaen med det manglende svar fra leverandøren samt fakturaen som værende endeligt fejlet i valideringen og den slippes til filsystemet med en fejlet status.

Den tilbageværende mulighed for at få tilføjet referencen er nu, at man selv tilføjer informationen og umiddelbart herefter slippes fakturaen igen, denne gang i godkendt tilstand til det efterfølgende system.

Hvis man ønsker at rykke leverandøren ved manglende svar, da sættes et flueben i den tilhørende boks og et bestemt antal dage vælges, for hvornår leverandøren den skal sendes.

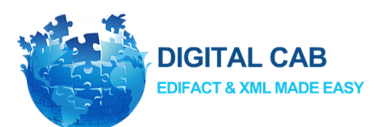

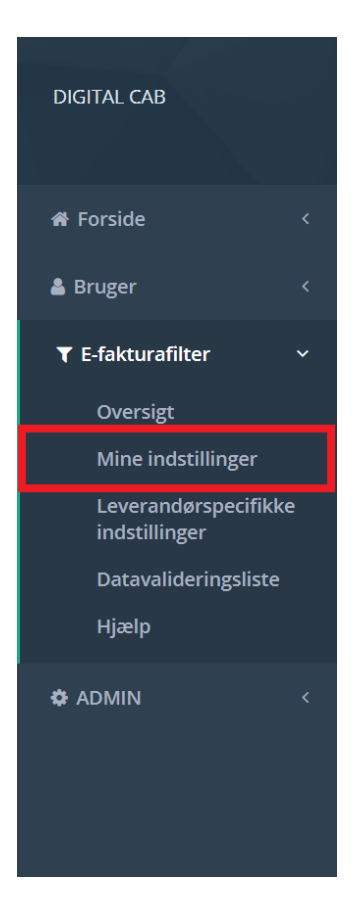

Figur 1: Mine indstillinger benyttes til at vedligeholde egen emailadresse, telefonnummer, kontaktperson, antal dage leverandøren har til at besvare henvendelsen om at udfylde referencen samt evt. at aktivere menupunktet "Se datavalideringsliste"

## Aktivering af menupunktet til valideringstabellen under "Se mine indstillinger"

Men først - Hvad er "Datavalideringsliste"?

Datavalideringslisten er, hvor DIGITAL CAB opbevarer de præcise data som kan godkendes til indlæsning i det system I benytter til leverandørfakturaerne. Hvis datavalideringslisten ikke er aktiv vil E-fakturafilteret fungere ved mønstergenkendelse f.eks. at et gyldigt ordrenummer skal have et foranstillet R samt 7 cifre.

Med anvendelse af datavalideringslisten vil det i stedet være muligt at begrænse f.eks. R+syv cifre til den præcise liste over aktive odrenumre og dermed sikre at kun aktive ordrenumre får lov at passere.

#### Aktivering

Start med at navigere til "Mine indstillinger".

Kundeweb  $\rightarrow$  E-fakturafilter  $\rightarrow$  Mine indstillinger.

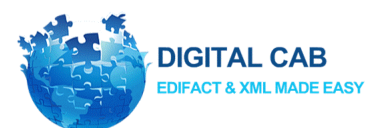

| Vores modtager ID                                                           |                                                                                                    |
|-----------------------------------------------------------------------------|----------------------------------------------------------------------------------------------------|
| Antal dage                                                                  | <ul> <li>Antal dage før forfald, hvor dokumenter slippes til download ved manglende svar fra leverandøren</li> <li>Antal dage efter modtagelse, hvor fakturaen slippes til download ved manglende svar fra leverandøren</li> </ul> |
| Antal dage efter modtagelse                                                 | Skal leverandøren rykkes ved manglende svar på afvisningsemailen?                                                                                                    |
|                                                                             | Send mail til vores kontakt emailadresse ved manglende svar fra leverandøren                                                                                                    |
| Navn på vores kontaktperson                                                 | DIGITAL CAB Bogholderiet                                                                                                    |
| Vores telefonnummer                                                         |                                                                                                    |
| Vores kontakt emailadresse                                                  |                                                                                                    |
| Vores kontaktlink (hvis man f.eks har en helpdesk eller en kontaktformular) |                                                                                                    |
| Yderligere information<br>Linknavn til "Yderligere information"             | https://login.digitalcab.dk/filer/pdf/DIGITALCABe-fakturafilterflyer.pdf                                                                                                    |
|                                                                             | Vis menuen "Se datavalideringsliste"                                                                                                    |
| Annullér Opdatér                                                            |                                                                                                    |

Figur 2 Sæt flueben i "Se datavalideringsliste"

Sæt i flueben ved "Vis menuen se datavalideringsliste" og tryk herefter gem.

Menupunktet vil nu indeholde en ekstra fane ved navn "Se datavalideringsliste"

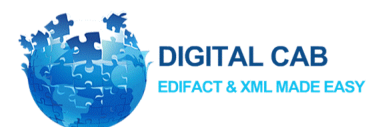

| DIGITAL CAB                          |   |
|--------------------------------------|---|
| 希 Forside                            |   |
| 🛔 Bruger                             |   |
| ▼ E-fakturafilter                    | ~ |
| Oversigt                             |   |
| Mine indstillinger                   |   |
| Leverandørspecifikk<br>indstillinger | e |
| Datavalideringsliste                 |   |
| Hjælp                                |   |
| ADMIN                                |   |
|                                      |   |

Figur 3: Klik på se datavalideringsliste

## Betjening af de nye menuer til datavalideringstabellen

#### **Opret valideringsværdi**

Start med at navigere til "Se datavalideringsliste".

Kundeweb  $\rightarrow$  E-fakturafilter  $\rightarrow$  Se datavalideringsliste.

Klik på knappen "Opret valideringsværdi

Opret valideringsværdi

#### Figur 4: Denne knap benyttes til at oprette valideringsværdier.

Udfyld følgende felter "Afsender", "Modtager", "Dokumenttype", "Intern beskrivelse", "Gyldig valideringsværdi" og "Beskrivelse leverandøren ser".

| Felt     | Beskrivelse                                                                                                    |
|----------|----------------------------------------------------------------------------------------------------|
| Afsender | Den leverandør man ønsker valideringsværdien skal være gældende for.<br>Denne værdier er som standard sat til "Alle". |

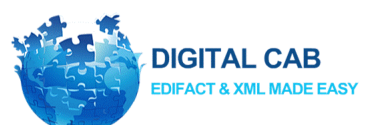

| Modtager          | Den modtager der kan håndtere valideringsværdien.                                    |
|-------------------|--------------------------------------------------------------------------------------|
| Dokumenttype      | Den dokumenttype valideringsværdien skal gælde for.                                  |
| Inter beskrivelse | Feltet kan benyttes til at give en kort beskrivelse af valideringsværdien.           |
| Gyldig            | Den lovlige værdi man ønsker at kontrollere op imod.                                 |
| valideringsværdi  |                                                                                      |
| Beskrivelse       | Den beskrivelse leverandøren for vist, hvis de benytter en forkert valideringsværdi. |
| leverandøren ser  |                                                                                      |

Figur 5: Tabel der beskriver de enkelte felter, der skal udfylde under oprettelsen af en valideringsværdi.

Klik herefter på "Opret valideringsværdi".

#### Rediger valideringsværdi

Start med at navigere til "Se datavalideringsliste".

Kundeweb  $\rightarrow$  E-fakturafilter  $\rightarrow$  Se datavalideringsliste.

Rediger en valideringsværdi ved at trykke på knappen rediger.

| Afsender<br>↓↑ | Modtager      | Dokumenttype | Intern beskrivelse | Gyldige<br>valideringsdata ↓↑ | Beskrivelse leverandøren ser                                            | Oprettet af | Dato<br>↓↑     |   |   |
|----------------|---------------|--------------|--------------------|-------------------------------|-------------------------------------------------------------------------|-------------|----------------|---|---|
| TESTAFSENDER   | 5790001394486 | Invoice      | Rekvisitionsnummer | R54321                        | Købers ordrenummer (Rekvisitionsnummer fra<br>datavalideringstabellen). | DIGITAXI    | 2020-03-<br>12 | 8 | 8 |

#### Figur 6: Billede af rediger knappe

#### Slet valideringsværdi

Start med at navigere til "Se datavalideringsliste".

Kundeweb  $\rightarrow$  E-fakturafilter  $\rightarrow$  Se datavalideringsliste.

Slet en valideringsværdi ved at trykke på knappen rediger.

| Afsender 🎼   | Modtager      | Dokumenttype | Intern beskrivelse | Gyldige<br>valideringsdata ↓↑ | Beskrivelse leverandøren ser                                            | Oprettet af | Dato<br>J† |   |   |   |
|--------------|---------------|--------------|--------------------|-------------------------------|-------------------------------------------------------------------------|-------------|------------|---|---|---|
| TESTAFSENDER | 5790001394486 | Invoice      | Rekvisitionsnummer | R54321                        | Købers ordrenummer (Rekvisitionsnummer fra<br>datavaliderinestabellen). | DIGITAXI    | 2020-03-   | 8 | 8 | ĺ |

Figur 7: Billede af slet knappen

#### Eksporter valideringsværdierne

Man har mulighed for at eksportere valideringsværdierne. Værdierne kan eksporteres som CSV, Excel, PDF og Print.

Start med at navigere til "Se datavalideringsliste".

Kundeweb  $\rightarrow$  E-fakturafilter  $\rightarrow$  Se datavalideringsliste.

Vælg herefter output formatet.

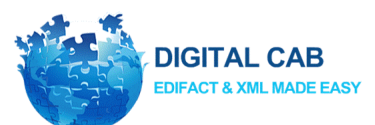

| Opret, redige        | er eller slet va | lideringsværdie | r                  |                               |                                                                         |             | Tilba          | ge til e-fakturafilte |
|----------------------|------------------|-----------------|--------------------|-------------------------------|-------------------------------------------------------------------------|-------------|----------------|-----------------------|
| Vis 10 Vis           | njer Opret valid | eringsværdi     |                    |                               | Søg:                                                                    |             | Copy CSV E     | xcel PDF Print        |
| Viser 1 til 10 af 12 | linjer           |                 |                    |                               |                                                                         |             |                |                       |
| Afsender 🔐           | Modtager 1       | Dokumenttype    | Intern beskrivelse | Gyldige<br>valideringsdata ↓↑ | Beskrivelse leverandøren ser                                            | Oprettet af | Dato           |                       |
| TESTAFSENDER         | 5790001394486    | Invoice         | Rekvisitionsnummer | R54321                        | Købers ordrenummer (Rekvisitionsnummer fra<br>datavalideringstabellen). | DIGITAXI    | 2020-03-<br>12 | 8                     |

Figur 8: Her ses de forskellige eksporterings muligheder

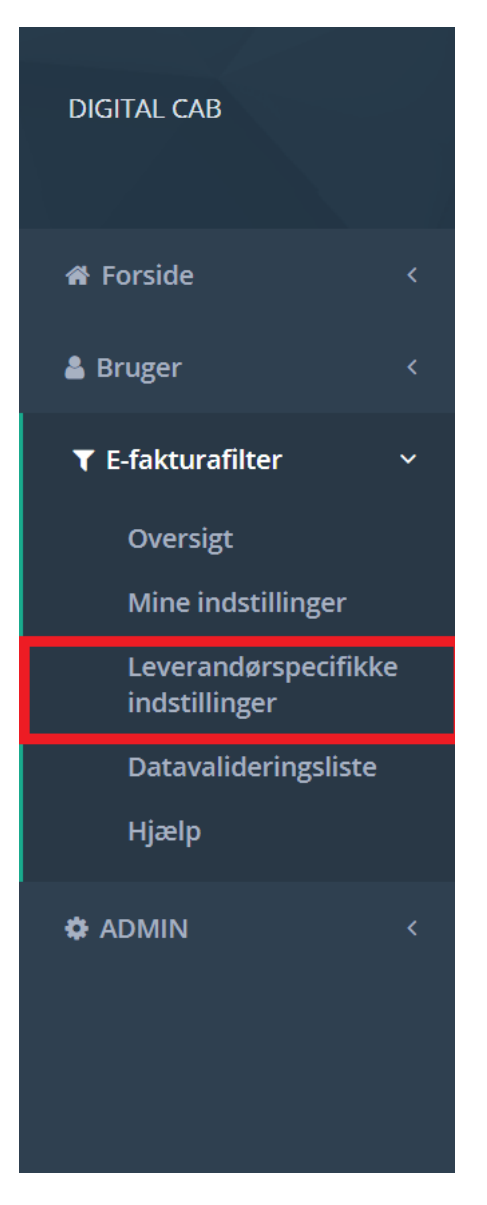

Figur 9: Leverandørspecifikke indstillinger giver mulighed for at se, redigere og slette indstillinger for leverandørerne

#### Prædefinerede søgninger

E-fakturafilter kommer med prædefinerede søgninger der fungerer som genveje til den hyppigst søgte information.

Tallene i parentes viser det aktuelle antal dokumenter søgningen vil give som resultat.

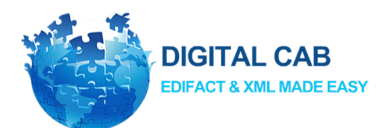

Når en prædefineret søgning vælges, bliver søgefelterne udfyldt, så det herefter er muligt selv at forfine søgningen yderligere, hvis der er brug for det. Resultatet af en søgning kan desuden gemmes i Excel, så man kan arbejde videre med informationen uden for e-fakturafilterområdet.

| DIGITAL CAB                           |                                     |               |                                            |                                                          |                  |            |              |                            |                           | 🕪 Log out       |
|---------------------------------------|-------------------------------------|---------------|--------------------------------------------|----------------------------------------------------------|------------------|------------|--------------|----------------------------|---------------------------|-----------------|
|                                       | E-fakturafilter                     |               | Se alle dokumenter Afventer leverandørerne | Sendt til os til håndtering Rettet og godkendt           |                  |            |              |                            |                           |                 |
| # Forside <                           | E-fakturafilter / Oversigt          |               | (6225) (29)                                | (7) (6189)                                               |                  |            |              |                            |                           |                 |
| 🛔 Bruger 🤇 🤇                          |                                     |               |                                            |                                                          |                  |            |              |                            |                           |                 |
| ▼ E-fakturafilter ~                   | Oversigt                            |               |                                            |                                                          |                  |            |              |                            | •                         | Nassisk visning |
| Oversigt                              | Vis 25 v linjer                     |               |                                            |                                                          |                  |            |              | Seg                        | Copy CSV Exc              | el PDF Print    |
| Mine indstillinger                    | Viser 1 til 25 af 6,225 linje       | r             |                                            |                                                          |                  |            |              |                            |                           |                 |
| Leverandørspecifikke<br>indstillinger | Status                              | Leverandørens | Leverandørens navn                         | Modtagerens navn                                         | Modtaget<br>dato | Dokumentnr | Forfaldsdato | Leverandørens<br>svarfrist | Afvisning sendt til email |                 |
| Datavalideringsliste                  | Afventer lev.                       | 27135781      | Jobindex A/S                               | Newsec Advisory A/S                                      | 27/10/2021       | 406729     | 27/10/2021   | 27/10/2021                 | support@digitalcab.dk     | 6 8             |
| Hjælp                                 | Dok. sendt til os til<br>håndtering | 27135781      | Respace                                    | DADES A/S                                                | 27/10/2021       | 485        | 30/11/2021   | 25/11/2021                 | support@digitalcab.dk     | 6 8             |
| A PADRING V                           | Dok. sendt til os til<br>håndtering | 27135781      | Respoce                                    | Newsec Property Asset Management Denmark A/S             | 27/10/2021       | 484        | 30/11/2021   | 25/11/2021                 | support@digitalcab.dk     | (X 8            |
|                                       | Dok. sendt til os til<br>håndtering | 27135781      | Respace                                    | Alm. Brand Ejendomsinvest A/S                            | 27/10/2021       | 483        | 30/11/2021   | 25/11/2021                 | support@digitalcab.dk     | 88              |
|                                       | Dok. sendt til os til<br>håndtering | 27135781      | Respace                                    | DANICA EJENDOMSSELSKAB ApS                               | 27/10/2021       | 482        | 30/11/2021   | 25/11/2021                 | support@digitalcab.dk     | 6, 8            |
|                                       | Dok. sendt til os til<br>håndtering | 27135781      | Respace                                    | Danica Pendionsforsikring A/S                            | 27/10/2021       | 481        | 30/11/2021   | 25/11/2021                 | support@digitalcab.dk     | 6 8             |
|                                       | Dok. sendt til os til<br>håndtering | 27135781      | Gitter Fabrikken ApS                       | Dades Erhverv ApS - 35601                                | 27/10/2021       | 2014890    | 10/11/2021   | 05/11/2021                 | support@digitalcab.dk     | 8 8             |
|                                       | Dok. sendt til os til<br>håndtering | 27135781      | Inc dk                                     | Newsec Property Asset Management Denmark A/S             | 27/10/2021       | 241284     | 10/11/2021   | 05/11/2021                 | support@digitalcab.dk     | 67 😫            |
|                                       | Rettet og godkendt                  | 27135781      | Dahl Service ApS                           | Ejd. 33221 Lersø Park Alle 112                           | 27/10/2021       | 617417     | 26/11/2021   | 21/11/2021                 | support@digitalcab.dk     | 6, 8            |
|                                       | Afventer lev.                       | 27135781      | BENNY JOHANSEN & SØNNER AVS                | Dades Erhverv ApS - 35557 Bregnenødvej 129-137           | 27/10/2021       | 126092     | 26/11/2021   | 21/11/2021                 | support@digitalcab.dk     | CK 8            |
|                                       | Afventer lev.                       | 27135781      | HAUNSTOFT A/S                              | Newsec PAM Denmark A/S                                   | 27/10/2021       | 23309      | 26/11/2021   | 21/11/2021                 | support@digitalcab.dk     | 6 8             |
|                                       | Afventer lev.                       | 27135781      | BENNY JOHANSEN & SØNNER A/S                | Dades Bolig ApS - 35261 Købmandsgården/Porthuset Etape 1 | 26/10/2021       | 126076     | 25/11/2021   | 20/11/2021                 | support@digitalcab.dk     | 6 8             |
|                                       | Rettet og godkendt                  | 27135781      | Ejendomsvirke A/S                          | E/F Clarasvej 5-13 (Ejd. 42864)                          | 26/10/2021       | 80954      | 01/12/2021   | 26/11/2021                 | support@digitalcab.dk     | 64 8            |
|                                       | Rettet og godkendt                  | 27135781      | Ejendomsvirke A/S                          | Marmorbyen ØST P/S                                       | 26/10/2021       | 81032      | 01/12/2021   | 26/11/2021                 | support@digitalcab.dk     | 6 8             |
|                                       | Rettet og godkendt                  | 27135781      | Jan Carlsen VVS ApS                        | Andelsboligforeningen Christiansgården                   | 26/10/2021       | 19237      | 03/11/2021   | 29/10/2021                 | support@digitalcab.dk     | 6 8             |
|                                       | Rettet og godkendt                  | 27135781      | DSB Kundecenter Erhvervskort               | Newsec Property Asset Management DK Newsec Datea A/S     | 26/10/2021       | 1070566732 | 26/10/2021   | 26/10/2021                 | support@digitalcab.dk     | 6, 8            |
|                                       | Afventer lev.                       | 27135781      | Vindstød A/S                               | DK Bella 11 K/S                                          | 25/10/2021       | 3389663    | 08/11/2021   | 03/11/2021                 | support@digitalcab.dk     | 6 8             |
|                                       | Afventer lev.                       | 27135781      | Malerfirmaet KL A/S                        | 56-203 Ordrupvej 50-56/ Ellensvej 1-3                    | 25/10/2021       | 20212227   | 24/11/2021   | 19/11/2021                 | support@digitalcab.dk     | 07 B            |
|                                       | Afventer lev.                       | 27135781      | SEAS NVE Energi A/S                        | DADES Erhverv A/S                                        | 25/10/2021       | Z21515239  | 08/11/2021   | 03/11/2021                 | support@digitalcab.dk     | 8 8             |
|                                       | Afventer lev.                       | 27135781      | SEAS-NVE Energi A/S                        | DADES Bolig ApS                                          | 25/10/2021       | Z21613640  | 08/11/2021   | 03/11/2021                 | support@digitalcab.dk     | 07 B            |
| Ø Chat                                | Afventer lev.                       | 27135781      | BROVANG SKILTE ApS                         | Ejd. 34532 Nygade 1-3 ApS                                | 25/10/2021       | 42043      | 14/11/2021   | 09/11/2021                 | support@digitalcab.dk     | 6 8             |

#### Figur 10: Nulstiller søgningen og viser alle leverandørdokumenter

| DIGITAL CAB                           | Ξ                                   |               |                                            |                                                          |                  |            |              |                            |                           | ⊕ Le          | og out |
|---------------------------------------|-------------------------------------|---------------|--------------------------------------------|----------------------------------------------------------|------------------|------------|--------------|----------------------------|---------------------------|---------------|--------|
|                                       | E-fakturafilter                     |               | Se alle dokumenter Afventer leverandererne | Sendt til os til båndtering Rettet og ødkendt            |                  |            |              |                            |                           |               |        |
| ₩ Forside <                           | E-fakturafiter / Oversigt           |               | (6225) (29)                                | (7) (6189)                                               |                  |            |              |                            |                           |               |        |
| & Bruger <                            |                                     |               |                                            |                                                          |                  |            |              |                            |                           |               |        |
| ▼ E-fakturafilter ~                   | Oversigt                            |               |                                            |                                                          |                  |            |              |                            |                           | Alassisk vi   | Isning |
| Oversigt                              | Vis 25 v linjer                     |               |                                            |                                                          |                  |            |              | Søg:                       | Copy CS                   | W Excel PDF P | Print  |
| Mine indstillinger                    | Viser 1 til 25 af 6,225 linje       | r             |                                            |                                                          |                  |            |              |                            |                           |               |        |
| Leverandørspecifikke<br>indstillinger | Status                              | Leverandørens | Leverandørens navn                         | Modtagerens navn                                         | Modtaget<br>dato | Dokumentnr | Forfaldsdato | Leverandørens<br>svarfrist | Afvisning sendt til email |               |        |
| Datavalideringsliste                  | Afventer lev.                       | 27135781      | Jobindex A/S                               | Newsec Advisory A/S                                      | 27/10/2021       | 406729     | 27/10/2021   | 27/10/2021                 | support@digitalcab.dk     | <b>G</b> (    | 8      |
| n ann an a                            | Dok. sendt til os til<br>håndtering | 27135781      | Respace                                    | DADES A/S                                                | 27/10/2021       | 485        | 30/11/2021   | 25/11/2021                 | support@digitalcab.dk     | CR (          | 8      |
| V ADMIN                               | Dok. sendt til os til<br>håndtering | 27135781      | Respace                                    | Newsec Property Asset Management Denmark A/S             | 27/10/2021       | 484        | 30/11/2021   | 25/11/2021                 | support@digitalcab.dk     | G 1           | 8      |
|                                       | Dok. sendt til os til<br>håndtering | 27135781      | Respace                                    | Alm, Brand Ejendomsinvest A/S                            | 27/10/2021       | 483        | 30/11/2021   | 25/11/2021                 | support@digitalcab.dk     | CR ¢          | 8      |
|                                       | Dok, sendt til os til<br>håndtering | 27135781      | Respace                                    | DANICA EJENDOMSSELSKAB ApS                               | 27/10/2021       | 482        | 30/11/2021   | 25/11/2021                 | support@digitalcab.dk     | G (           | 8      |
|                                       | Dok, sendt til os til<br>håndtering | 27135781      | Respace                                    | Danica Pensionsforsikring A/S                            | 27/10/2021       | 481        | 30/11/2021   | 25/11/2021                 | support@digitalcab.dk     | OP 6          | 8      |
|                                       | Dok. sendt til os til<br>håndtering | 27135781      | Gitter Fabrikken ApS                       | Dades Erhverv ApS - 35601                                | 27/10/2021       | 2014890    | 10/11/2021   | 05/11/2021                 | support@digitalcab.dk     | G (           | 8      |
|                                       | Dok. sendt til os til<br>håndtering | 27135781      | THC DK                                     | Newsec Property Asset Management Denmark A/S             | 27/10/2021       | 241284     | 10/11/2021   | 05/11/2021                 | support@digitalcab.dk     | CR F          | 8      |
|                                       | Rettet og godkendt                  | 27135781      | Dahl Service ApS                           | Ejd. 33221 Lersø Park Alle 112                           | 27/10/2021       | 617417     | 26/11/2021   | 21/11/2021                 | support@digitalcab.dk     | 07 f          | 8      |
|                                       | Afventer lev.                       | 27135781      | BENNY JOHANSEN & SØNNER A/S                | Dades Erhverv ApS - 35557 Bregnenødvej 129-137           | 27/10/2021       | 126092     | 26/11/2021   | 21/11/2021                 | support@digitalcab.dk     | G (           | 8      |
|                                       | Afventer lev.                       | 27135781      | HAUNSTOFT A/S                              | Newsec PAM Denmark A/S                                   | 27/10/2021       | 23309      | 26/11/2021   | 21/11/2021                 | support@digitalcab.dk     | 8 1           | 8      |
|                                       | Afventer lev.                       | 27135781      | BENNY JOHANSEN & SØNNER A/S                | Dades Bolig ApS - 35261 Købmandsgården/Porthuset Etape 1 | 26/10/2021       | 126076     | 25/11/2021   | 20/11/2021                 | support@digitalcab.dk     | Gr (          | 8      |
|                                       | Rettet og godkendt                  | 27135781      | Ejendomsvirke A/S                          | E/F Clarasvej 5-13 (Ejd. 42864)                          | 26/10/2021       | 80954      | 01/12/2021   | 26/11/2021                 | support@digitalcab.dk     | Gr (          | 8      |
|                                       | Rettet og godkendt                  | 27135781      | Ejendomsvirke A/S                          | Marmorbyen ØST P/S                                       | 26/10/2021       | 81032      | 01/12/2021   | 26/11/2021                 | support@digitalcab.dk     | 8 f           | 8      |
|                                       | Rettet og godkendt                  | 27135781      | Jan Carlsen WS ApS                         | Andelsboligforeningen Christiansgården                   | 26/10/2021       | 19237      | 03/11/2021   | 29/10/2021                 | support@digitalcab.dk     | Ø 1           | 8      |
|                                       | Rettet og godkendt                  | 27135781      | DS8 Kundecenter Erhvervskort               | Newsec Property Asset Management DK Newsec Datea A/S     | 26/10/2021       | 1070566732 | 26/10/2021   | 26/10/2021                 | support@digitalcab.dk     | G (           | 8      |
|                                       | Afventer lev.                       | 27135781      | Vindstad A/S                               | DK Bella 11 K/S                                          | 25/10/2021       | 3389663    | 08/11/2021   | 03/11/2021                 | support@digitalcab.dk     | G (           | 8      |
|                                       | Afventer lev.                       | 27135781      | Malerfirmaet KL A/S                        | 56-203 Ordrupvej 50-56/ Ellensvej 1-3                    | 25/10/2021       | 20212227   | 24/11/2021   | 19/11/2021                 | support@digitalcab.dk     | 8 8           | 8      |
|                                       | Afventer lev.                       | 27135781      | SEAS NVE Energi A/S                        | DADES Erhverv A/S                                        | 25/10/2021       | Z21515239  | 08/11/2021   | 03/11/2021                 | support@digitalcab.dk     | <i>G</i> (    | 8      |
|                                       | Afventer lev.                       | 27135781      | SEAS-NVE Energi A/S                        | DADES Bolig ApS                                          | 25/10/2021       | Z21613640  | 08/11/2021   | 03/11/2021                 | support@digitalcab.dk     | Gr (          | 8      |
| Ø Chat                                | Afventer lev.                       | 27135781      | BROVANG SKILTE ApS                         | Ejd. 34532 Nygade 1-3 ApS                                | 25/10/2021       | 42043      | 14/11/2021   | 09/11/2021                 | support@digitalcab.dk     | 8 1           | 8      |

Figur 11: Overblik over hvilke dokumenter som pt. afventer at leverandørerne udfylder den ønskede information, De fakturaer som nærmer sig forfaldsdatoen og som endnu ikke er blevet rettet, og Dokumenter, hvor der blev sendt en email til leverandøren, men hvor leverandøren ikke benyttede sig af muligheden for at tilføje den korrekte information inden for den angivne tidsfrist

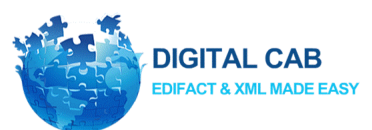

|                 | E-fakturafilter                     |               | Se alle dokumenter Afventer leverandøre<br>(6225) (29) | ne Sendt til os til håndtering Rettet og godkendt<br>(7) (6189) |            |            |              |               |                           |       |
|-----------------|-------------------------------------|---------------|--------------------------------------------------------|-----------------------------------------------------------------|------------|------------|--------------|---------------|---------------------------|-------|
|                 | Hakturalitter / Oversigt            |               |                                                        |                                                                 |            |            |              |               |                           |       |
| < .             | Oversigt                            |               |                                                        |                                                                 |            |            |              |               |                           | 58    |
| rafilter ~      | 0101050                             |               |                                                        |                                                                 |            |            |              |               |                           |       |
| sigt            | Vis 25 v linjer                     |               |                                                        |                                                                 |            |            |              | Søg:          | Copy CSV                  | Excel |
| andørspecifikke | Viser 1 til 25 af 6,225 linjer      | Leveranderens | Loveranderane nave                                     | Modianarans piezo                                               | Modtaget   | Dokumentor | Forfaldedato | Leveranderens | Afritoine sandt til amail |       |
| nGer            |                                     | ID            |                                                        | 11                                                              | ato        |            |              | svarfrist     |                           |       |
| ideningsliste   | Afventer lev.                       | 27135781      | Jobindex A/S                                           | Newsec Advisory A/S                                             | 27/10/2021 | 406729     | 27/10/2021   | 27/10/2021    | support@digitalcab.dk     |       |
|                 | Dok. sendt til os til<br>håndtering | 27135781      | Respace                                                | DADES A/S                                                       | 27/10/2021 | 485        | 30/11/2021   | 25/11/2021    | support@digitalcab.dk     |       |
| ŕ               | Dok. sendt til os til<br>håndtering | 27135781      | Respace                                                | Newsec Property Asset Management Denmark A/S                    | 27/10/2021 | 484        | 30/11/2021   | 25/11/2021    | support@digitalcab.dk     |       |
|                 | Dok. sendt til os til<br>håndtering | 27135781      | Respace                                                | Alm. Brand Ejendomsinvest A/S                                   | 27/10/2021 | 483        | 30/11/2021   | 25/11/2021    | support@digitalcab.dk     |       |
|                 | Dok, sendt til os til<br>håndtering | 27135781      | Respace                                                | DANICA EJENDOMSSELSKAB ApS                                      | 27/10/2021 | 482        | 30/11/2021   | 25/11/2021    | support@digitalcab.dk     |       |
|                 | Dok. sendt til os til<br>håndtering | 27135781      | Respace                                                | Danica Pensionsforsikring A/S                                   | 27/10/2021 | 481        | 30/11/2021   | 25/11/2021    | support@digitalcab.dk     |       |
|                 | Dok, sendt til os til<br>håndtering | 27135781      | Gitter Fabrikken ApS                                   | Dades Erhverv ApS - 35601                                       | 27/10/2021 | 2014890    | 10/11/2021   | 05/11/2021    | support@digitalcab.dk     |       |
|                 | Dok. sendt til os til<br>håndtering | 27135781      | JUC DK                                                 | Newsec Property Asset Management Denmark A/S                    | 27/10/2021 | 241284     | 10/11/2021   | 05/11/2021    | support@digitalcab.dk     |       |
|                 | Rettet og godkendt                  | 27135781      | Dahl Service ApS                                       | Ejd. 33221 Lersø Park Alle 112                                  | 27/10/2021 | 617417     | 26/11/2021   | 21/11/2021    | support@digitalcab.dk     |       |
|                 | Afventer lev.                       | 27135781      | BENNY JOHANSEN & SØNNER A/S                            | Dades Erhverv ApS - 35557 Bregnenødvej 129-137                  | 27/10/2021 | 126092     | 26/11/2021   | 21/11/2021    | support@digitalcab.dk     |       |
|                 | Afventer lev.                       | 27135781      | HAUNSTOFT A/S                                          | Newsec PAM Denmark A/S                                          | 27/10/2021 | 23309      | 26/11/2021   | 21/11/2021    | support@digitalcab.dk     |       |
|                 | Afventer lev.                       | 27135781      | BENNY JOHANSEN & SØNNER AVS                            | Dades Bolig ApS - 35261 Købmandsgården/Porthuset Etape 1        | 26/10/2021 | 126076     | 25/11/2021   | 20/11/2021    | support@digitalcab.dk     |       |
|                 | Rettet og godkendt                  | 27135781      | Ejendomsvirke A/S                                      | E/F Clarasvej 5-13 (Ejd. 42864)                                 | 26/10/2021 | 80954      | 01/12/2021   | 26/11/2021    | support@digitalcab.dk     |       |
|                 | Rettet og godkendt                  | 27135781      | Ejendomsvirke A/S                                      | Marmorbyen ØST P/S                                              | 26/10/2021 | 81032      | 01/12/2021   | 26/11/2021    | support@digitalcab.dk     |       |
|                 | Rettet og godkendt                  | 27135781      | Jan Carlsen WS ApS                                     | Andelsboligforeningen Christiansgården                          | 26/10/2021 | 19237      | 03/11/2021   | 29/10/2021    | support@digitalcab.dk     |       |
|                 | Rettet og godkendt                  | 27135781      | DS8 Kundecenter Erhvervskort                           | Newsec Property Asset Management DK Newsec Datea A/S            | 26/10/2021 | 1070566732 | 26/10/2021   | 26/10/2021    | support@digitalcab.dk     |       |
|                 | Afventer lev.                       | 27135781      | Vindstød A/S                                           | DK Bela 11 K/S                                                  | 25/10/2021 | 3389663    | 08/11/2021   | 03/11/2021    | support@digitalcab.dk     |       |
|                 | Afventer lev.                       | 27135781      | Malerfirmaet KL A/S                                    | 56-203 Ordrupvej 50-56/ Ellensvej 1-3                           | 25/10/2021 | 20212227   | 24/11/2021   | 19/11/2021    | support@digitalcab.dk     |       |
|                 | Afventer lev.                       | 27135781      | SEAS NVE Energi A/S                                    | DADES Erhverv A/S                                               | 25/10/2021 | Z21515239  | 08/11/2021   | 03/11/2021    | support@digitalcab.dk     |       |
|                 | Afventer lev.                       | 27135781      | SEAS-NVE Energi A/S                                    | DADES Bolig ApS                                                 | 25/10/2021 | Z21613640  | 08/11/2021   | 03/11/2021    | support@digitalcab.dk     |       |

Figur 12: Dokumenter som leverandøren ikke rettede inden fristens udløb og hvor man heller ikke selv tilføjede informationen via e-fakturafilterområdet. Det er dog fortsat muligt at benytte "Link til formularen" og tilføje informationen så dokumentet bliver send

|                            | -                                   |                     |                                            |                                                          |                  |                 |              |            |                           |                                      |
|----------------------------|-------------------------------------|---------------------|--------------------------------------------|----------------------------------------------------------|------------------|-----------------|--------------|------------|---------------------------|--------------------------------------|
| DIGITAL CAB                |                                     |                     |                                            |                                                          |                  |                 |              |            |                           | Log out                              |
|                            | E-fakturafilter                     |                     | Se alle dokumenter Afventer leverandørerne | Sendt til os til håndtering Rettet og godkendt           |                  |                 |              |            |                           |                                      |
| # Forside <                | E-fakturafilter / Oversigt          |                     | (6225) (29)                                | (7) (6189)                                               |                  |                 |              |            |                           |                                      |
| 🛔 Bruger 🗸 🤇               |                                     |                     |                                            |                                                          |                  |                 |              |            |                           |                                      |
| <b>T</b> E-fakturafilter ∽ | Oversigt                            |                     |                                            |                                                          |                  |                 |              |            | •                         | <ul> <li>Klassisk visning</li> </ul> |
| Oversigt                   | Vis 25 v linjer                     |                     |                                            |                                                          |                  |                 |              | Sag:       | Copy CSV Exce             | I PDF Print                          |
| Mine indstillinger         | Viser 1 til 25 af 6,225 linjer      |                     |                                            |                                                          |                  |                 |              |            |                           |                                      |
| indstillinger              | Status                              | Leverandørens<br>ID | Leverandørens navn                         | Modtagerens navn                                         | Modtaget<br>dato | Dokumentnr<br>1 | Forfaldsdato | svarfrist  | Afvisning sendt til email |                                      |
| Datavalideringsliste       | Afventer lev.                       | 27135781            | Jobindex A/S                               | Newsec Advisory A/S                                      | 27/10/2021       | 406729          | 27/10/2021   | 27/10/2021 | support@digitalcab.dk     | 6, 8                                 |
| Ó ADMIN (                  | Dok, sendt til os til<br>håndtering | 27135781            | Respace                                    | DADES A/S                                                | 27/10/2021       | 485             | 30/11/2021   | 25/11/2021 | support@digitalcab.dk     | 6, 8                                 |
|                            | Dok. sendt til os til<br>håndtering | 27135781            | Respace                                    | Newsec Property Asset Management Denmark A/S             | 27/10/2021       | 484             | 30/11/2021   | 25/11/2021 | support@digitalcab.dk     | 8.8                                  |
|                            | Dok. sendt til os til<br>håndtering | 27135781            | Respace                                    | Alm. Brand Ejendomsinvest A/S                            | 27/10/2021       | 483             | 30/11/2021   | 25/11/2021 | support@digitalcab.dk     | 07 B                                 |
|                            | Dok. sendt til os til<br>håndtering | 27135781            | Respace                                    | DANICA EJENDOMSSELSKAB ApS                               | 27/10/2021       | 482             | 30/11/2021   | 25/11/2021 | support@digitalcab.dk     | 8.8                                  |
|                            | Dok. sendt til os til<br>håndtering | 27135781            | Respace                                    | Danica Pensionsforsikring A/S                            | 27/10/2021       | 481             | 30/11/2021   | 25/11/2021 | support@digitalcab.dk     | 07 B                                 |
|                            | Dok. sendt til os til<br>håndtering | 27135781            | Gitter Fabrikken ApS                       | Dades Erhverv ApS - 35601                                | 27/10/2021       | 2014890         | 10/11/2021   | 05/11/2021 | support@digitalcab.dk     | 8.8                                  |
|                            | Dok. sendt til os til<br>håndtering | 27135781            | JUC DK                                     | Newsec Property Asset Management Denmark A/S             | 27/10/2021       | 241284          | 10/11/2021   | 05/11/2021 | support@digitalcab.dk     | 64 8                                 |
|                            | Rettet og godkendt                  | 27135781            | Dahl Service ApS                           | Ejd. 33221 Lersø Park Alle 112                           | 27/10/2021       | 617417          | 26/11/2021   | 21/11/2021 | support@digitalcab.dk     | 0° 8                                 |
|                            | Afventer lev.                       | 27135781            | BENNY JOHANSEN & SØNNER A/S                | Dades Erhverv ApS - 35557 Bregnenødvej 129-137           | 27/10/2021       | 126092          | 26/11/2021   | 21/11/2021 | support@digitalcab.dk     | 8 8                                  |
|                            | Afventer lev.                       | 27135781            | HAUNSTOFT A/S                              | Newsec PAM Denmark A/S                                   | 27/10/2021       | 23309           | 26/11/2021   | 21/11/2021 | support@digitalcab.dk     | 6 8                                  |
|                            | Afventer lev.                       | 27135781            | BENNY JOHANSEN & SØNNER A/S                | Dades Bolig ApS - 35261 Købmandsgården/Porthuset Etape 1 | 26/10/2021       | 126076          | 25/11/2021   | 20/11/2021 | support@digitalcab.dk     | 6, 8                                 |
|                            | Rettet og godkendt                  | 27135781            | Ejendomsvirke A/S                          | E/F Clarasvej S-13 (Ejd. 42864)                          | 26/10/2021       | 80954           | 01/12/2021   | 26/11/2021 | support@digitalcab.dk     | 6, 8                                 |
|                            | Rettet og godkendt                  | 27135781            | Ejendomsvirke A/S                          | Marmorbyen ØST P/S                                       | 26/10/2021       | 81032           | 01/12/2021   | 26/11/2021 | support@digitalcab.dk     | 6                                    |
|                            | Rettet og godkendt                  | 27135781            | Jan Carlsen VVS ApS                        | Andelsboligforeningen Christiansgården                   | 26/10/2021       | 19237           | 03/11/2021   | 29/10/2021 | support@digitalcab.dk     | 6 8                                  |
|                            | Rettet og godkendt                  | 27135781            | DS8 Kundecenter Erhvervskort               | Newsec Property Asset Management DK Newsec Datea A/S     | 26/10/2021       | 1070566732      | 26/10/2021   | 26/10/2021 | support@digitalcab.dk     | 6, 8                                 |
|                            | Afventer lev.                       | 27135781            | Vindstød A/S                               | DK Bella 11 K/S                                          | 25/10/2021       | 3389663         | 08/11/2021   | 03/11/2021 | support@digitalcab.dk     | 6, 8                                 |
|                            | Afventer lev.                       | 27135781            | Malerfirmaet KL A/S                        | 56-203 Ordrupvej 50-56/ Ellensvej 1-3                    | 25/10/2021       | 20212227        | 24/11/2021   | 19/11/2021 | support@digitalcab.dk     | 6, 8                                 |
|                            | Afventer lev.                       | 27135781            | SEAS-NVE Energi A/S                        | DADES Ertwerv A/S                                        | 25/10/2021       | Z21515239       | 08/11/2021   | 03/11/2021 | support@digitalcab.dk     | 6, 8                                 |
|                            | Afventer lev.                       | 27135781            | SEAS-NVE Energi A/S                        | DADES Bolig ApS                                          | 25/10/2021       | Z21613640       | 08/11/2021   | 03/11/2021 | support@digitalcab.dk     | 6, 8                                 |
| D Chat                     | Afventer lev.                       | 27135781            | BROVANG SKILTE ApS                         | Ejd. 34532 Nygade 1-3 ApS                                | 25/10/2021       | 42043           | 14/11/2021   | 09/11/2021 | support@digitalcab.dk     | 6, 8                                 |

Figur 13: Dokumenter som først blev afvist, men som efterfølgende blev rettet og godkendt. Søgningen egner sig mest til at få en idé om hvor mange, der benytter sig af muligheden for at rette referencen

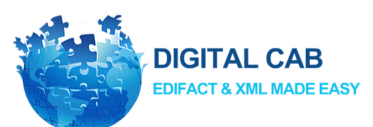

|                                   | E-fakturafilter                     |               | Se alle dokumenter Afventer leverandørerne | Sendt til os til håndtering Rettet og godkendt           |                  |            |              |                            |                           |            |
|-----------------------------------|-------------------------------------|---------------|--------------------------------------------|----------------------------------------------------------|------------------|------------|--------------|----------------------------|---------------------------|------------|
| de <                              | E-fakturafilter / Oversigt          |               | (6225) (29)                                | (7) (6189)                                               |                  |            |              |                            |                           |            |
| er K                              |                                     |               |                                            |                                                          |                  |            |              |                            |                           |            |
| kturafilter ~                     | Oversigt                            |               |                                            |                                                          |                  |            |              |                            |                           | th Klass   |
| versigt                           | Vis 25 v linjer                     |               |                                            |                                                          |                  |            |              | Sag                        | Copy CS                   | W Excel PD |
| ne indstillinger                  | Viser 1 til 25 af 6,225 linjer      |               |                                            |                                                          |                  |            |              |                            |                           |            |
| rerandørspecifikke<br>Istillinger | Status                              | Leverandørens | Leverandørens navn                         | Modtagerens navn                                         | Modtaget<br>dato | Dokumentnr | Forfaldsdato | Leverandørens<br>svarfrist | Afvisning sendt til email |            |
| tavalideringsliste                | Afventer lev.                       | 27135781      | Jobindex A/S                               | Newsec Advisory A/S                                      | 27/10/2021       | 406729     | 27/10/2021   | 27/10/2021                 | support@digitalcab.dk     | G          |
| eip                               | Dok. sendt til os til<br>håndtering | 27135781      | Respace                                    | DADES A/S                                                | 27/10/2021       | 485        | 30/11/2021   | 25/11/2021                 | support@digitalcab.dk     | G          |
| N (                               | Dok. sendt til os til<br>håndtering | 27135781      | Respace                                    | Newsec Property Asset Management Denmark A/S             | 27/10/2021       | 484        | 30/11/2021   | 25/11/2021                 | support@digitalcab.dk     | G          |
|                                   | Dok, sendt til os til<br>håndtering | 27135781      | Respace                                    | Alm. Brand Ejendomsinvest A/S                            | 27/10/2021       | 483        | 30/11/2021   | 25/11/2021                 | support@digitalcab.dk     | C          |
|                                   | Dok. sendt til os til<br>håndtering | 27135781      | Respace                                    | DANICA EJENDOMSSELSKAB ApS                               | 27/10/2021       | 482        | 30/11/2021   | 25/11/2021                 | support@digitalcab.dk     | 0          |
|                                   | Dok. sendt til os til<br>håndtering | 27135781      | Respace                                    | Danica Pensionsforsikring A/S                            | 27/10/2021       | 481        | 30/11/2021   | 25/11/2021                 | support@digitalcab.dk     |            |
|                                   | Dok. sendt til os til<br>håndtering | 27135781      | Gitter Fabrikken ApS                       | Dades Erhverv ApS - 35601                                | 27/10/2021       | 2014890    | 10/11/2021   | 05/11/2021                 | support@digitalcab.dk     |            |
|                                   | Dok, sendt til os til<br>håndtering | 27135781      | INC DK                                     | Newsec Property Asset Management Denmark A/S             | 27/10/2021       | 241284     | 10/11/2021   | 05/11/2021                 | support@digitalcab.dk     |            |
|                                   | Rettet og godkendt                  | 27135781      | Dahl Service ApS                           | Ejd. 33221 Lersø Park Alle 112                           | 27/10/2021       | 617417     | 26/11/2021   | 21/11/2021                 | support@digitalcab.dk     |            |
|                                   | Afventer lev.                       | 27135781      | BENNY JOHANSEN & SØNNER A/S                | Dades Erhverv ApS - 35557 Bregnenødvej 129-137           | 27/10/2021       | 126092     | 26/11/2021   | 21/11/2021                 | support@digitalcab.dk     | 0          |
|                                   | Afventer lev.                       | 27135781      | HAUNSTOFT A/S                              | Newsec PAM Denmark A/S                                   | 27/10/2021       | 23309      | 26/11/2021   | 21/11/2021                 | support@digitalcab.dk     |            |
|                                   | Afventer lev.                       | 27135781      | BENNY JOHANSEN & SØNNER A/S                | Dades Bolig ApS - 35261 Købmandsgården/Porthuset Etape 1 | 26/10/2021       | 126076     | 25/11/2021   | 20/11/2021                 | support@digitalcab.dk     |            |
|                                   | Rettet og godkendt                  | 27135781      | Ejendomsvirke A/S                          | E/F Clarasvej 5-13 (Ejd. 42864)                          | 26/10/2021       | 80954      | 01/12/2021   | 26/11/2021                 | support@digitalcab.dk     |            |
|                                   | Rettet og godkendt                  | 27135781      | Ejendomsvirke A/S                          | Marmorbyen ØST P/S                                       | 26/10/2021       | 81032      | 01/12/2021   | 26/11/2021                 | support@digitalcab.dk     | C          |
|                                   | Rettet og godkendt                  | 27135781      | Jan Carlsen WS ApS                         | Andelsboligforeningen Christiansgården                   | 26/10/2021       | 19237      | 03/11/2021   | 29/10/2021                 | support@digitalcab.dk     | 0          |
|                                   | Rettet og godkendt                  | 27135781      | DSB Kundecenter Erhvervskort               | Newsec Property Asset Management DK Newsec Datea A/S     | 26/10/2021       | 1070566732 | 26/10/2021   | 26/10/2021                 | support@digitalcab.dk     | 0          |
|                                   | Afventer lev.                       | 27135781      | Vindstød A/S                               | DK Bella 11 K/S                                          | 25/10/2021       | 3389663    | 08/11/2021   | 03/11/2021                 | support@digitalcab.dk     |            |
|                                   | Afventer lev.                       | 27135781      | Malerfirmaet KL A/S                        | 56-203 Ordrupvej 50 56/ Ellensvej 1-3                    | 25/10/2021       | 20212227   | 24/11/2021   | 19/11/2021                 | support@digitalcab.dk     | C          |
|                                   | Afventer lev.                       | 27135781      | SEAS NVE Energi A/S                        | DADES Erhverv A/S                                        | 25/10/2021       | 221515239  | 08/11/2021   | 03/11/2021                 | support@digitalcab.dk     | 0          |
|                                   | Afventer lev.                       | 27135781      | SEAS-NVE Energi A/S                        | DADES Bolig ApS                                          | 25/10/2021       | Z21613640  | 08/11/2021   | 03/11/2021                 | support@digitalcab.dk     | 0          |
| hat                               | Afventer lev.                       | 27135781      | BROVANG SKILTE AGS                         | Firl 34532 Navada 1.3 Ans                                | 25/10/2021       | 42043      | 14/11/2021   | 09/11/2021                 |                           |            |

Figur 14: Mulighed for at søge med egne søgekriterier eller at redigere en prædefineret søgning med egne kriterier. Hvis du søger for flere kriterier skal de være separeret med mellemrum

| DIGITAL CAB                           |                                          |               |                                                           |                                                              |            |            |              |               |                           | ⊕ Log out          |
|---------------------------------------|------------------------------------------|---------------|-----------------------------------------------------------|--------------------------------------------------------------|------------|------------|--------------|---------------|---------------------------|--------------------|
| <b>4</b> Eorrida (                    | E-fakturafilter                          |               | Se alle dokumenter Afventer leverandørerne<br>(6225) (29) | Sendt til os til håndtering Rettet og godkendt<br>(7) (6189) |            |            |              |               |                           |                    |
|                                       | Crastoranter / Overage                   |               |                                                           |                                                              |            |            |              |               |                           |                    |
| a Bruger <                            | Oversigt                                 |               |                                                           |                                                              |            |            |              |               |                           | S Klassisk visning |
| ▼ E-fakturafilter ~                   | o renoige                                |               |                                                           |                                                              |            |            |              |               |                           |                    |
| Oversigt                              | Vis 25 v linjer                          |               |                                                           |                                                              |            |            |              | Sag:          | Copy CSV Ex               | .cel PDF Print     |
| Leverandørspecifikke<br>indstillinger | Viser 1 til 25 af 6,225 linjer<br>Status | Leverandørens | Leverandørens navn                                        | Modtagerens navn                                             | Modtaget   | Dokumentnr | Forfaldsdato | Leverandørens | Afvisning sendt til email |                    |
| Datavalideringsliste                  | Afventer lev.                            | 27135701      | labindex A/S                                              | Newsec Advisory A/S                                          | 27/10/2021 | 406729     | 27/10/2021   | 27/10/2021    | support/lidigitalcab.dk   | (7 ÷               |
| Hjælp                                 | Dok. sendt til os til                    | 27135781      | Respare                                                   | DADES A/S                                                    | 27/10/2021 | 485        | 30/11/2021   | 25/11/2021    |                           | 0 u                |
| Ø ADMIN <                             | håndtering                               |               |                                                           |                                                              |            |            |              |               | support@digitaicab.dk     |                    |
|                                       | Dok. sendt til os til<br>håndtering      | 27135781      | Respace                                                   | Newsec Property Asset Management Denmark A/S                 | 27/10/2021 | 484        | 30/11/2021   | 25/11/2021    | support@digitalcab.dk     | 6 8                |
|                                       | Dok. sendt til os til<br>håndtering      | 27135781      | Respace                                                   | Alm. Brand Ejendomsinvest A/S                                | 27/10/2021 | 483        | 30/11/2021   | 25/11/2021    | support@digitalcab.dk     | 07 B               |
|                                       | Dok, sendt til os til<br>håndtering      | 27135781      | Respace                                                   | DANICA EJENDOMSSELSKAB ApS                                   | 27/10/2021 | 482        | 30/11/2021   | 25/11/2021    | support@digitalcab.dk     | 6, 8               |
|                                       | Dok. sendt til os til<br>håndtering      | 27135781      | Respace                                                   | Danica Pensionsforsikring A/S                                | 27/10/2021 | 481        | 30/11/2021   | 25/11/2021    | support@digitalcab.dk     | CK B               |
|                                       | Dok, sendt til os til<br>håndtering      | 27135781      | Gitter Fabrikken ApS                                      | Dades Erhverv ApS - 35601                                    | 27/10/2021 | 2014890    | 10/11/2021   | 05/11/2021    | support@digitalcab.dk     | 64 8               |
|                                       | Dok. sendt til os til<br>håndtering      | 27135781      | TOC DK                                                    | Newsec Property Asset Management Denmark A/S                 | 27/10/2021 | 241284     | 10/11/2021   | 05/11/2021    | support@digitalcab.dk     | Cr B               |
|                                       | Rettet og godkendt                       | 27135781      | Dahl Service ApS                                          | Ejd. 33221 Lersø Park Alle 112                               | 27/10/2021 | 617417     | 26/11/2021   | 21/11/2021    | support@digitalcab.dk     | 02 8               |
|                                       | Afventer lev.                            | 27135781      | BENNY JOHANSEN & SØNNER A/S                               | Dades Erhverv ApS - 35557 Bregnenødvej 129-137               | 27/10/2021 | 126092     | 26/11/2021   | 21/11/2021    | support@digitalcab.dk     | (Y 8               |
|                                       | Afventer lev.                            | 27135781      | HAUNSTOFT A/S                                             | Newsec PAM Denmark A/S                                       | 27/10/2021 | 23309      | 26/11/2021   | 21/11/2021    | support@digitalcab.dk     | 6, 8               |
|                                       | Afventer lev.                            | 27135781      | BENNY JOHANSEN & SØNNER AVS                               | Dades Bolig ApS - 35261 Købmandsgården/Porthuset Etape 1     | 26/10/2021 | 126076     | 25/11/2021   | 20/11/2021    | support@digitalcab.dk     | 6 8                |
|                                       | Rettet og godkendt                       | 27135781      | Ejendomsvirke A/S                                         | E/F Clarasvej 5-13 (Ejd. 42864)                              | 26/10/2021 | 80954      | 01/12/2021   | 26/11/2021    | support@digitalcab.dk     | 65 8               |
|                                       | Rettet og godkendt                       | 27135781      | Ejendomsvirke A/S                                         | Marmorbyen ØST P/S                                           | 26/10/2021 | 81032      | 01/12/2021   | 26/11/2021    | support@digitalcab.dk     | 6, 8               |
|                                       | Rettet og godkendt                       | 27135781      | Jan Carlsen VVS ApS                                       | Andelsboligforeningen Christiansgården                       | 26/10/2021 | 19237      | 03/11/2021   | 29/10/2021    | support@digitalcab.dk     | 6, 8               |
|                                       | Rettet og godkendt                       | 27135781      | DSB Kundecenter Erhvervskort                              | Newsec Property Asset Management DK Newsec Datea A/S         | 26/10/2021 | 1070566732 | 26/10/2021   | 26/10/2021    | support@digitalcab.dk     | 6, 8               |
|                                       | Afventer lev.                            | 27135781      | Vindsted A/S                                              | DK Bela 11 K/S                                               | 25/10/2021 | 3389663    | 08/11/2021   | 03/11/2021    | support@digitalcab.dk     | 6 8                |
|                                       | Afventer lev.                            | 27135781      | Malerfirmaet KL A/S                                       | 56-203 Ordrupvej 50-56/ Ellensvej 1-3                        | 25/10/2021 | 20212227   | 24/11/2021   | 19/11/2021    | support@digitalcab.dk     | 6, 8               |
|                                       | Afventer lev.                            | 27135781      | SEAS-NVE Energi A/S                                       | DADES Erhverv A/S                                            | 25/10/2021 | Z21515239  | 08/11/2021   | 03/11/2021    | support@digitalcab.dk     | 6 8                |
|                                       | Afventer lev.                            | 27135781      | SEAS-NVE Energi A/S                                       | DADES Bolig ApS                                              | 25/10/2021 | Z21613640  | 08/11/2021   | 03/11/2021    | support@digitalcab.dk     | C2 \$              |
| Ø Chat                                | Afventer lev.                            | 27135781      | BROVANG SKILTE ApS                                        | Ejd. 34532 Nygade 1-3 ApS                                    | 25/10/2021 | 42043      | 14/11/2021   | 09/11/2021    | support@digitalcab.dk     | 8.8                |

Figur 15: Mulighed for at eksporte resultatet af din søgning til CSV, Excel, PDF og Print til videre forarbejdning

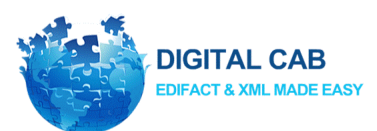

| í -          |                                     |          |                                   |                                                          |            |               |                 |                            |                           |        |
|--------------|-------------------------------------|----------|-----------------------------------|----------------------------------------------------------|------------|---------------|-----------------|----------------------------|---------------------------|--------|
|              | E-fakturafilter                     |          | Se alle dokumenter Afventer leven | andørerne Sendt til os til håndtering Rettet og godkendt |            |               |                 |                            |                           |        |
| <.           | E-fakturafilter / Oversigt          |          | (0.2.5) (29)                      | (0189)                                                   |            |               |                 |                            |                           |        |
| ٠            |                                     |          |                                   |                                                          |            |               |                 |                            |                           |        |
| filter ~     | Oversigt                            |          |                                   |                                                          |            |               |                 |                            |                           | th Kla |
| t            | Vis <sub>25</sub> ~ linjer          |          |                                   |                                                          |            |               |                 | S                          | Sag: Copy CSV             | Excel  |
| dstillinger  | Viser 1 til 25 af 6,225 linjer      |          | t anna taona anna                 |                                                          |            |               |                 |                            |                           |        |
| nger         | Status                              | ID       | Leverandørens navn                | 11 Modtagerens navn                                      | 11 dato    | 11 Dokumentnr | 11 Forfaldsdate | Leverandørens<br>svarfrist | Afvisning sendt til email | 11     |
| deringsliste | Afventer lev.                       | 27135781 | Jobindex A/S                      | Newsec Advisory A/S                                      | 27/10/2021 | 406729        | 27/10/2021      | 27/10/2021                 | support@digitalcab.dk     |        |
|              | Dok. sendt til os til<br>håndtering | 27135781 | Respace                           | DADES A/S                                                | 27/10/2021 | 485           | 30/11/2021      | 25/11/2021                 | support@digitalcab.dk     |        |
| ć            | Dok, sendt til os til<br>håndtering | 27135781 | Respace                           | Newsec Property Asset Management Denmark A/S             | 27/10/2021 | 484           | 30/11/2021      | 25/11/2021                 | support@digitalcab.dk     |        |
|              | Dok, sendt til os til<br>håndtering | 27135781 | Respace                           | Alm. Brand Ejendomsinvest A/S                            | 27/10/2021 | 483           | 30/11/2021      | 25/11/2021                 | support@digitalcab.dk     |        |
|              | Dok, sendt til os til<br>håndtering | 27135781 | Respace                           | DANICA EJENDOMSSELSKAB ApS                               | 27/10/2021 | 482           | 30/11/2021      | 25/11/2021                 | support@digitalcab.dk     |        |
|              | Dok. sendt til os til<br>håndtering | 27135781 | Respace                           | Danica Pensionsforsikring A/S                            | 27/10/2021 | 481           | 30/11/2021      | 25/11/2021                 | support@digitalcab.dk     |        |
|              | Dok, sendt til os til<br>håndtering | 27135781 | Gitter Fabrikken ApS              | Dades Erhverv ApS - 35601                                | 27/10/2021 | 2014890       | 10/11/2021      | 05/11/2021                 | support@digitalcab.dk     |        |
|              | Dok. sendt til os til<br>håndtering | 27135781 | TUC DK                            | Newsec Property Asset Management Denmark A/S             | 27/10/2021 | 241284        | 10/11/2021      | 05/11/2021                 | support@digitalcab.dk     |        |
|              | Rettet og godkendt                  | 27135781 | Dahl Service ApS                  | Ejd. 33221 Lersø Park Alle 112                           | 27/10/2021 | 617417        | 26/11/2021      | 21/11/2021                 | support@digitalcab.dk     |        |
|              | Afventer lev.                       | 27135781 | BENNY JOHANSEN & SØNNER A/S       | Dades Erhverv ApS - 35557 Bregnenødvej 129-137           | 27/10/2021 | 126092        | 26/11/2021      | 21/11/2021                 | support@digitalcab.dk     |        |
|              | Afventer lev.                       | 27135781 | HAUNSTOFT A/S                     | Newsec PAM Denmark A/S                                   | 27/10/2021 | 23309         | 26/11/2021      | 21/11/2021                 | support@digitalcab.dk     |        |
|              | Afventer lev.                       | 27135781 | BENNY JOHANSEN & SØNNER A/S       | Dades Bolig ApS - 35261 Købmandsgården/Porthuset Etape 1 | 26/10/2021 | 126076        | 25/11/2021      | 20/11/2021                 | support@digitalcab.dk     |        |
|              | Rettet og godkendt                  | 27135781 | Ejendomsvirke A/S                 | E/F Clarasvej 5-13 (Ejd. 42864)                          | 26/10/2021 | 80954         | 01/12/2021      | 26/11/2021                 | support@digitalcab.dk     |        |
|              | Rettet og godkendt                  | 27135781 | Ejendomsvirke A/S                 | Marmorbyen ØST P/S                                       | 26/10/2021 | 81032         | 01/12/2021      | 26/11/2021                 | support@digitalcab.dk     |        |
|              | Rettet og godkendt                  | 27135781 | Jan Carlsen W/S ApS               | Andelsboligforeningen Christiansgården                   | 26/10/2021 | 19237         | 03/11/2021      | 29/10/2021                 | support@digitalcab.dk     |        |
|              | Rettet og godkendt                  | 27135781 | DSB Kundecenter Erhvervskort      | Newsec Property Asset Management DK Newsec Datea A/S     | 26/10/2021 | 1070566732    | 26/10/2021      | 26/10/2021                 | support@digitalcab.dk     |        |
|              | Afventer lev.                       | 27135781 | Vindstød A/S                      | DK Bella 11 K/S                                          | 25/10/2021 | 3389663       | 08/11/2021      | 03/11/2021                 | support@digitalcab.dk     |        |
|              | Afventer lev.                       | 27135781 | Malerfirmaet KL AV5               | 56-203 Ordrupvej 50-56/ Ellensvej 1-3                    | 25/10/2021 | 20212227      | 24/11/2021      | 19/11/2021                 | support@digitalcab.dk     |        |
|              | Afventer lev.                       | 27135781 | SEAS-NVE Energi A/S               | DADES Ertwerv A/S                                        | 25/10/2021 | Z21515239     | 08/11/2021      | 03/11/2021                 | support@digitalcab.dk     |        |
|              | Afventer lev.                       | 27135781 | SEAS-NVE Energi A/S               | DADES Bolig ApS                                          | 25/10/2021 | Z21613640     | 08/11/2021      | 03/11/2021                 | support@digitalcab.dk     |        |
|              | Afventer lev.                       | 27135781 | BROVANG SKILTE ApS                | Ejd. 34532 Nygade 1-3 ApS                                | 25/10/2021 | 42043         | 14/11/2021      | 09/11/2021                 | support@digitalcab.dk     |        |

Figur 16: For at sortere dem alfabetisk eller efter nyest/ældst så klik på sorter knappen

## Link til formularen

Når man vælger at benytte linket "Link til formularen", bliver man ført ind på siden vist i Figur 17. På denne side har brugeren mulighed for at ændrer leverandører specifikke indstillinger.

| DIGITAL CAB          |                                                      |                  |                                                           |                                                              |            |             |               |                   |                          | 🕀 Log out          |
|----------------------|------------------------------------------------------|------------------|-----------------------------------------------------------|--------------------------------------------------------------|------------|-------------|---------------|-------------------|--------------------------|--------------------|
| # Forside <          | E-fakturafilter<br>E-fakturafiter / <b>Oversig</b> t |                  | Se alle dokumenter Afventer leverandørerne<br>(6225) (29) | Sendt til os til håndtering Rettet og godkendt<br>(7) (6189) |            |             |               |                   |                          |                    |
| & Bruger <           | Quersiat                                             |                  |                                                           |                                                              |            |             |               |                   |                          | • Vibreick sizeing |
| T E-fakturafilter ∽  | Oversigt                                             |                  |                                                           |                                                              |            |             |               |                   |                          | A KARSOK VSTING    |
| Oversigt             | Vis 25 v linjer                                      |                  |                                                           |                                                              |            |             |               | Sag               | Copy CSV Ex              | cel PDF Print      |
| Mine indstillinger   | Viser 1 til 25 af 6,225 linje                        | r<br>tananadanan | 1 d                                                       | Mathematica and                                              | Madaaaa    | Deleumenter | Feedelatedate | t annound annound | Africal an analysis and  |                    |
| indstillinger        | status                                               | ID ID            | 1 Leverandorens havn                                      | wouldgerens navn                                             | † dato 4   |             |               | svarfrist 1       | Arvishing senut or email | 11 1               |
| Datavalideringsliste | Afventer lev.                                        | 27135781         | Jobindex A/S                                              | Newsec Advisory A/S                                          | 27/10/2021 | 406729      | 27/10/2021    | 27/10/2021        | support@digitalcab.dk    | 02 B               |
|                      | Dok. sendt til os til<br>håndtering                  | 27135781         | Respote                                                   | DADES A/S                                                    | 27/10/2021 | 485         | 30/11/2021    | 25/11/2021        | support@digitalcab.dk    | (X 8               |
| Q ADMIN (            | Dok. sendt til os til<br>håndtering                  | 27135781         | Respoce                                                   | Newsec Property Asset Management Denmark A/S                 | 27/10/2021 | 484         | 30/11/2021    | 25/11/2021        | support@digitalcab.dk    | 8 8                |
|                      | Dok. sendt til os til<br>håndtering                  | 27135781         | Respace                                                   | Alm. Brand Ejendomsinvest A/S                                | 27/10/2021 | 483         | 30/11/2021    | 25/11/2021        | support@digitalcab.dk    | 8 8                |
|                      | Dok. sendt til os til<br>håndtering                  | 27135781         | Respace                                                   | DANICA EJENDOMSSELSKAB ApS                                   | 27/10/2021 | 482         | 30/11/2021    | 25/11/2021        | support@digitalcab.dk    | 64 8               |
|                      | Dok. sendt til os til<br>håndtering                  | 27135781         | Respace                                                   | Danica Pensionsforsikring A/S                                | 27/10/2021 | 481         | 30/11/2021    | 25/11/2021        | support@digitalcab.dk    | 8.8                |
|                      | Dok. sendt til os til<br>håndtering                  | 27135781         | Gitter Fabrikken ApS                                      | Dades Erhverv ApS - 35601                                    | 27/10/2021 | 2014890     | 10/11/2021    | 05/11/2021        | support@digitalcab.dk    | 6, 8               |
|                      | Dok. sendt til os til<br>håndtering                  | 27135781         | JUC DK                                                    | Newsec Property Asset Management Denmark A/S                 | 27/10/2021 | 241284      | 10/11/2021    | 05/11/2021        | support@digitalcab.dk    | C7 🕆               |
|                      | Rettet og godkendt                                   | 27135781         | Dahl Service ApS                                          | Ejd. 33221 Lersø Park Alle 112                               | 27/10/2021 | 617417      | 26/11/2021    | 21/11/2021        | support@digitalcab.dk    | 0° 8               |
|                      | Afventer lev.                                        | 27135781         | BENNY JOHANSEN & SØNNER A/S                               | Dades Erhverv ApS - 35557 Bregnenødvej 129-137               | 27/10/2021 | 126092      | 26/11/2021    | 21/11/2021        | support@digitalcab.dk    | 07 B               |
|                      | Afventer lev.                                        | 27135781         | HAUNSTOFT A/S                                             | Newsec PAM Denmark A/S                                       | 27/10/2021 | 23309       | 26/11/2021    | 21/11/2021        | support@digitalcab.dk    | 07 8               |
|                      | Afventer lev.                                        | 27135781         | BENNY JOHANSEN & SØNNER A/S                               | Dades Bolig ApS - 35261 Købmandsgården/Porthuset Etape 1     | 26/10/2021 | 126076      | 25/11/2021    | 20/11/2021        | support@digitalcab.dk    | 07 B               |
|                      | Rettet og godkendt                                   | 27135781         | Ejendomsvirke A/S                                         | E/F Clarasvej 5-13 (Ejd. 42864)                              | 26/10/2021 | 80954       | 01/12/2021    | 26/11/2021        | support@digitalcab.dk    | 07 8               |
|                      | Rettet og godkendt                                   | 27135781         | Ejendomsvirke A/S                                         | Marmorbyen ØST P/S                                           | 26/10/2021 | 81032       | 01/12/2021    | 26/11/2021        | support@digitalcab.dk    | 07 8               |
|                      | Rettet og godkendt                                   | 27135781         | Jan Garlsen VVS ApS                                       | Andelsboligforeningen Christiansgården                       | 26/10/2021 | 19237       | 03/11/2021    | 29/10/2021        | support@digitalcab.dk    | 07 B               |
|                      | Rettet og godkendt                                   | 27135781         | DSB Kundecenter Erhvervskort                              | Newsec Property Asset Management DK Newsec Datea A/S         | 26/10/2021 | 1070566732  | 26/10/2021    | 26/10/2021        | support@digitalcab.dk    | 07 B               |
|                      | Afventer lev.                                        | 27135781         | Vindstød A/S                                              | DK Bella 11 K/S                                              | 25/10/2021 | 3389663     | 08/11/2021    | 03/11/2021        | support@digitalcab.dk    | 07 8               |
|                      | Afventer lev.                                        | 27135781         | Malerfirmaet KL A/S                                       | 56-203 Ordrupvej 50-56/ Ellensvej 1-3                        | 25/10/2021 | 20212227    | 24/11/2021    | 19/11/2021        | support@digitalcab.dk    | 64 8               |
|                      | Afventer lev.                                        | 27135781         | SEAS-NVE Energi A/S                                       | DADES Erhverv A/S                                            | 25/10/2021 | Z21515239   | 08/11/2021    | 03/11/2021        | support@digitalcab.dk    | (Y 8               |
|                      | Afventer lev.                                        | 27135781         | SEAS-NVE Energi A/S                                       | DADES Bolig Ap5                                              | 25/10/2021 | Z21613640   | 08/11/2021    | 03/11/2021        | support@digitalcab.dk    | 6, 8               |
| Ø Chat               | Afventer lev.                                        | 27135781         | BROVANG SKILTE ApS                                        | Ejd. 34532 Nygade 1-3 ApS                                    | 25/10/2021 | 42043       | 14/11/2021    | 09/11/2021        | support@digitalcab.dk    | 8 8                |

Figur 17: Linket ud for dokumentet anvendes til enten af tilføje data til en enkelt afvist faktura, alle aktive fakturaer fra samme leverandør (fra formularen) eller angive faste værdier for en leverandør (fra formularen)

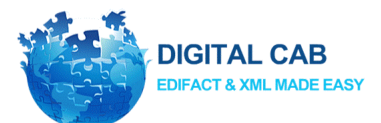

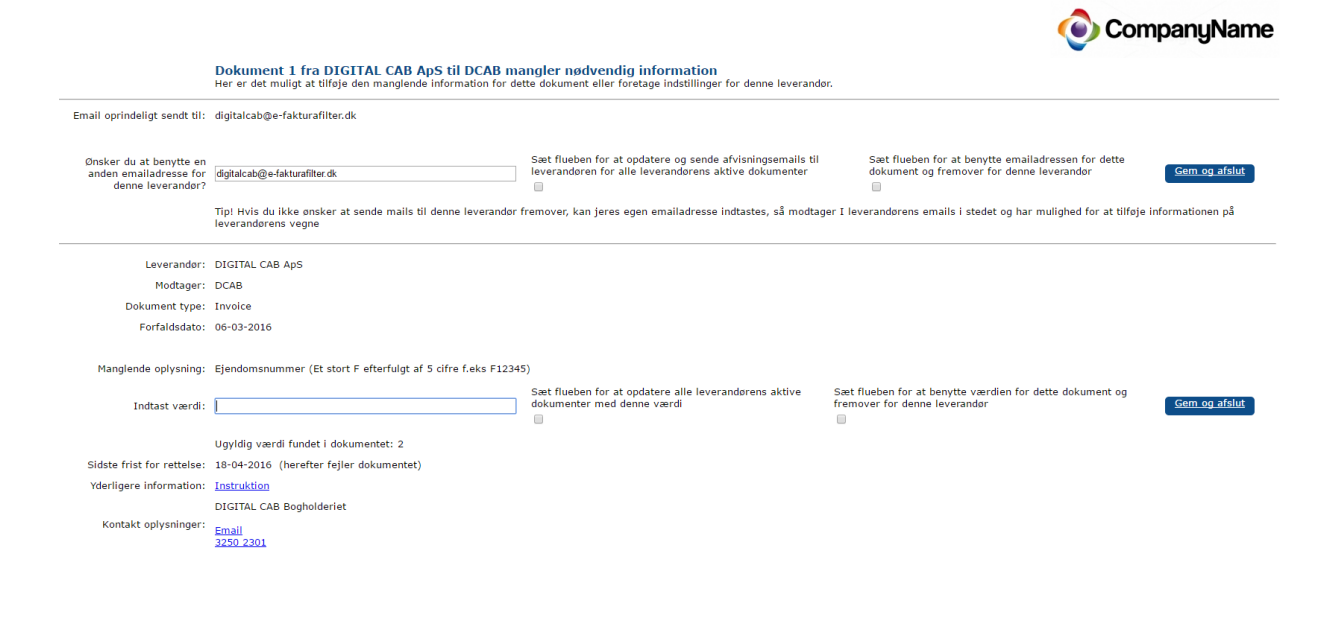

#### Figur 18: Link til formularen

En af de specifikke indstillinger man har mulighed for at ændre, er leverandørens e-mail.

Man kan ændre e-mailen ved at indtaste den nye e-mail i feltet vist med rød i Figur 19. Når man har indtastet leverandørens nye e-mail, har man mulighed for at trykke "gem og afslut" eller sætte flueben i felterne markeret med blå og grøn i Figur 19.

Hvis man efter at have indtastet en ny e-mail vælger at trykke "Gem og afslut", vil e-mailen for den pågældende "Link til formularen" blive opdateret, herefter vil der blive afsendt en mail til leverandøren hvor den nye e-mail bliver benyttet.

Inden der trykkes "Gem og afslut", kan man vælge at sætte flueben i det grønne felt, blå felt eller begge felter som er vist i Figur 19. Hvis man vælger at sætte flueben i det grønne felt, vil e-fakturafilteret automatisk gå ind og opdatere e-mailen for den pågældende leverandør. Fremover vil den e-mail der står i det røde felt blive benyttet, når der skal afsendes en mail til den pågældende leverandør. Denne specifikke indstilling vil blive gemt under fanen "Se leverandørspecifikke indstillinger" se Figur 3.

Hvis man derimod sætter flueben i det blå felt, vil e-fakturafilteret denne ene gang afsende alle leverandørens aktive dokumenter til den e-mail der står i det røde felt.

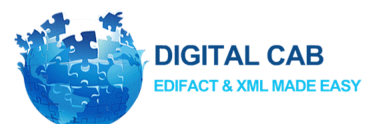

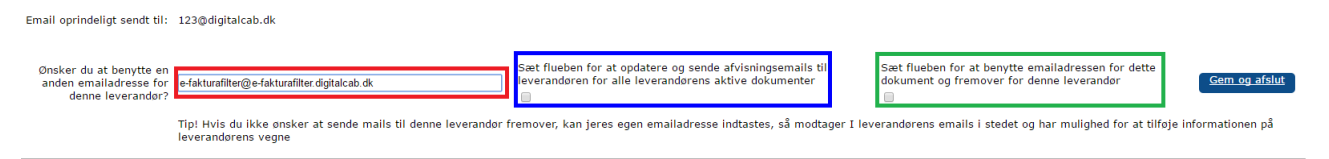

Figur 19: Ændring af leverandørens e-mail

Den anden specifikke indstilling man har mulighed for, er at indtaste den manglende værdi. Den specifikke indstilling er tilgængelig, hvis leverandøren glemmer at indtaste en oplysning.

Man kan indtaste den manglende oplysning i feltet vist med rød i Figur 20. Når man har indtastet den manglende oplysning, har man mulighed for at trykke "gem og afslut" eller sætte flueben i felterne der er markeret med blå og grøn i Figur 20.

Hvis man efter at have indtastet den manglende oplysning vælger at trykke "Gem og afslut", vil oplysningen fra det røde felt blive benyttet i dokumentet.

Inden der trykkes "Gem og afslut" kan man vælge, at sætte flueben i det grønne felt, blå felt eller begge felter som er vist i Figur 20. Hvis man vælger at sætte flueben i det grønne felt, vil e-fakturafilteret fremadrettet benytte den oplysning der står i det røde felt, når den møder dokumenter der mangler denne specifikke oplysning.

Denne specifikke indstilling vil blive gemt under fanen "Se leverandørspecifikke indstillinger" se evt. Figur 3.

Hvis man derimod sætter flueben i det blå felt, vil e-fakturafilteret denne ene gang benytte oplysningen der står i det røde felt, til at opdatere alle leverandørens aktive dokumenter med denne manglende oplysning.

Manglende oplysning: Finansnummer (et stort F efterfulgt af 1-3 cifre f.eks F1, F12 eller F123)

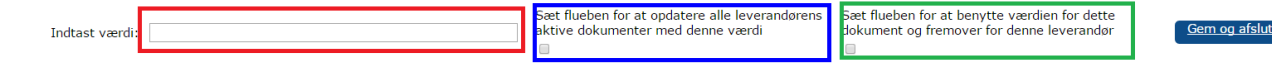

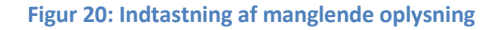

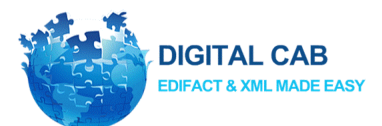

## En afvisning set fra fakturamodtagerens side når leverandøren ikke oplyste en emailadresse på fakturaen

Når det ikke har været muligt at finde en gyldig emailadresse på leverandørfakturaen, bliver afvisningen sendt til fakturamodtagerens kontaktemailadresse som er defineret under

Kundeweb  $\rightarrow$  E-fakturafilter  $\rightarrow$  Mine indstillinger.

Som fakturamodtager får man her mulighed for direkte og uden login at tilføje informationen til den aktuelle faktura eller at følge et link og logge ind på sit E-fakturafilterområde, hvor man har flere muligheder.

Vi har forsøgt at sende nedenstående e-mail til jeres leverandør Supplier Ltd., men det var ikke muligt grundet manglende kontakt e-mailadresse.

I har nu to muligheder

1. At benytte nedenstående knap til at tilføje information til dokumentet eller

2. At se dokumentet i jeres e-fakturafilter område (kræver login) og tilføje en email-adresse, en fast værdi for leverandøren eller at fritage leverandøren for at modtage afvisningsmails via linket herunder:

Login og tilføj

# Dit dokument med nummer 12345 til CompanyName Inc. mangler nødvendig information

Hej Supplier Ltd.,

CompanyName Inc. har modtaget dit dokument med nummer 12345, men der mangler vigtige informationer. CompanyName Inc. har ikke mulighed for at behandle/betale fakturaen før den vigtige og krævede information er blevet tilføjet.

Tilføj information til dokument 12345

Med venlig hilsen

CompanyName Inc.

Hvis du ikke er den rette modtager af denne e-mail, så videresend venligst mailen til rette vedkommende.

#### Hvorfor modtager I denne mail?

CompanyName Inc. benytter DIGITAL CABs e-fakturafilter som verificerer alle dokumenter vi modtager. Hvis der mangler krævet information sendes der en mail som denne, hvor det er muligt at tilføje informationen og få dokumentet igennem. Vi håber I vil benytte jer af denne mulighed. På forhånd tak.

Ved manglende information eller er du i tvivl? Kontakt venligst CompanyName Inc.: Allan Beck Jensen Telefon: <u>5052 2934</u> email: <u>abj@digitalcab.dk</u> web: <u>https://digitalcab.zendesk.com/home</u>

eller du kan læse leverandørbrevet her.

Powered by DIGITAL CAB e-fakturafilter

Figur 21: En afvisningsemail som ikke kunne sendes til leverandøren

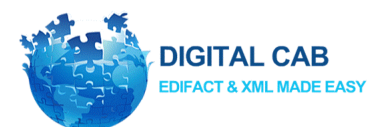

## Hvordan leverandøren oplever en afvisning af en fremsendt faktura

Når leverandørens fremsendte faktura ikke består valideringen dvs. en eller flere referencer er enten forkerte eller mangler, så sender e-fakturafilter en email til leverandøren med et link, som fører til en formular, hvor leverandøren kan tilføje informationen.

#### Dit dokument med nummer 12345 til CompanyName Inc. mangler nødvendig information

Hej Supplier Ltd.,

CompanyName Inc. har modtaget dit dokument med nummer 12345, men der mangler vigtige informationer. CompanyName Inc. har ikke mulighed for at behandle/betale fakturaen før den vigtige og krævede information er blevet tilføjet.

Tilføj information til dokument 12345

Med venlig hilsen

CompanyName Inc.

På forhånd tak.

Hvis du ikke er den rette modtager af denne e-mail, så videresend venligst mailen til rette vedkommende.

#### Hvorfor modtager I denne mail?

CompanyName Inc. benytter DIGITAL CABs e-fakturafilter som verificerer alle dokumenter vi modtager. Hvis der mangler krævet information sendes der en mail som denne, hvor det er muligt at tilføje informationen og få dokumentet igennem. Vi håber I vil benytte jer af denne mulighed.

Ved manglende information eller er du i tvivl? Kontakt venligst CompanyName Inc.: Allan Beck Jensen Telefon: 5052 2934 email: abj@digitalcab.dk web: https://digitalcab.zendesk.com/home

eller du kan læse leverandørbrevet her.

Powered by DIGITAL CAB e-fakturafilter

Figur 22: En afvisningsemail sendt til leverandøren

På formularsiden har leverandøren kun mulighed for at tilføje information når informationen kan bestå valideringen

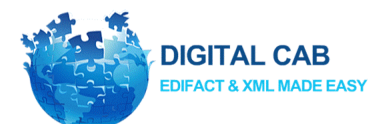

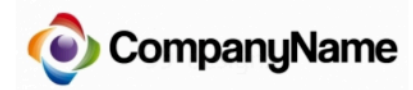

Dit dokument med nummer 12345 til CompanyName Inc. mangler nødvendig information

| Supplier Ltd.                                                  |                                                                                                    |
|----------------------------------------------------------------|----------------------------------------------------------------------------------------------------|
| CompanyName Inc.                                               |                                                                                                    |
| Invoice                                                        |                                                                                                    |
| 12345                                                          |                                                                                                    |
| 17-11-2015                                                     |                                                                                                    |
|                                                                |                                                                                                    |
| Købersordrenummer (Formatet er et R efterfulgt af 9 cifre f.ek | s R123456789)                                                                                                    |
|                                                                | Indsend rettelse                                                                                                    |
| Ugyldig værdi fundet i dokumentet: Fubar                       |                                                                                                    |
| 16-11-2015 (herefter fejler dokumentet)                        |                                                                                                    |
| Instruktion                                                    |                                                                                                    |
| Allan Beck Jensen<br>Kontakt formular<br>Email<br>5052 2934    |                                                                                                    |
|                                                                | Supplier Ltd.<br>CompanyName Inc.<br>Invoice<br>12345<br>17-11-2015<br>Købersordrenummer (Formatet er et R efterfulgt af 9 cifre f.ek<br>Ugyldig værdi fundet i dokumentet: Fubar<br>16-11-2015 (herefter fejler dokumentet)<br>Instruktion<br>Allan Beck Jensen<br>Kontakt formular<br>Email<br>5052 2934 |

Powered by DIGITAL CAB e-fakturafilter

Company Name

Figur 23: Siden leverandøren ledes hen til når informationen for fakturaen skal tilføjes. Siden vises med jeres eget logo

Når der allerede er tilføjet en godkendt reference for en faktura, er den herefter låst

| pplier Ltd.<br>mpanyName Inc.<br>voice<br>345<br>-11-2015     |                                                                                                    |
|---------------------------------------------------------------|----------------------------------------------------------------------------------------------------|
| pplier Ltd.<br>mpanyName Inc.<br>voice<br>345<br>-11-2015     |                                                                                                    |
| mpanyName Inc.<br>voice<br>345<br>-11-2015                    |                                                                                                    |
| voice<br>345<br>-11-2015                                      |                                                                                                    |
| 345<br>-11-2015                                               |                                                                                                    |
| -11-2015                                                      |                                                                                                    |
|                                                               |                                                                                                    |
| hers ordrenummer (Formatet er et R efterfuldt af 9 cifre f ek | ve P123456789)                                                                                                    |
|                                                               | The second second secon |
| 23456789                                                      | V Informationen blev tinøjet den 21-08-2015                                                                                                    |
| yldig værdi fundet i dokumentet: Fubar                        |                                                                                                    |
| -11-2015 (herefter fejler dokumentet)                         |                                                                                                    |
| struktion                                                     |                                                                                                    |
| an Beck Jensen<br>ntakt formular<br>tail<br>52 2934           |                                                                                                    |
| b<br>2<br>y<br>-:<br>st<br>a<br>5                             | ers ordrenummer (Formatet er et R efterfulgt af 9 cifre f.el<br>3456789<br>Idig værdi fundet i dokumentet: Fubar<br>11-2015 (herefter fejler dokumentet)<br>ruktion<br>n Beck Jensen<br>takt formular<br>all<br>2 2934                                                                                                    |

Powered by DIGITAL CAB e-fakturafilter

Figur 24: Når godkendt information tidligere er blevet tilføjet er fakturaen herefter låst så der ikke igen kan tilføjes information

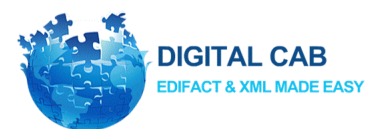

# Filformat til indlæsning af valideringsdata

DIGITALCAB har et internt filformat der kan benyttes til at oprette og slette en eller flere valideringsværdier. Filformatet er "~" separeret og indeholder felterne Handling, Afsender, Modtager, Dokumenttype, Regelgruppe\_id, Valideringsdata, Friendlyname og Oprettetaf.

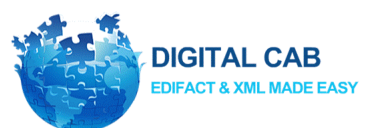

| Felt            | Beskrivelse                                                                      |
|-----------------|----------------------------------------------------------------------------------|
| Handling        | Dette felt indeholder den handling man ønsker.                                   |
|                 | "TRUE" hvis man ønsker at oprette.                                               |
|                 | "FALSE" hvis man ønsker at slette.                                               |
| Afsender        | Den leverandør man ønsker valideringsværdien skal være gældende for.             |
|                 | Sæt feltet til "*", hvis valideringsværdien skal være gældende for alle          |
|                 | leverandører.                                                                    |
| Modtager        | Modtager GLN/CVR-nummeret.                                                       |
| Dokumenttype    | Den dokumenttype valideringsværdien skal gælde for. Her kan følgende værdier     |
|                 | benyttes.                                                                        |
|                 | "Invoice" hvis den kun skal gælde for fakturaer.                                 |
|                 | "CreditNote" hvis den kun skal gælde for kreditnotaer.                           |
|                 | "*" hvis den skal gælde for alle dokumenttyper.                                  |
|                 |                                                                                  |
| Regelgruppe_Id  | Et nummer man får af DIGITAL CAB og som f.eks. betyder validering op imod de     |
|                 | rekvisitionsnumre vi har registreret som valide. Hvis man har andre valideringer |
|                 | f.eks. indkøber vil de gyldige værdier man ønsker at validere imod have et andet |
|                 | tal i Regelgruppe_id. På den måde kan flere forskellige valideringstyper være    |
|                 | indeholdt i samme fil.                                                           |
| Valideringsdata | Den lovlige værdi man ønsker at kontrollere op imod.                             |
| Friendlyname    | Feltet kan benyttes til at give en kort beskrivelse af valideringsværdien.       |
|                 | F.eks Rekvisitionsnummer.                                                        |
| Oprettetaf      | Et Id der indikerer hvem der har oprettet valideringsværdien. Det kan være en    |
|                 | mail.                                                                            |

Figur 25: Tabel der beskriver de enkelte felter filformatet indeholder.

#### Her er nogle eksempler på nogle linjer filen kunne indeholde.

TRUE~\*~5790002428999~Invoice~132~R54321~Rekvisitionsnummer~servicedesk@digitalcab.dk FALSE~12345678~5790002428999~Invoice~132~R55555~Rekvisitionsnummer~ servicedesk@digitalcab.dk

TRUE~\*~5790002428999~CreditNote~156~I54321~Indkøber~servicedesk@digitalcab.dk

FALSE~12345678~5790002428999~\*~156~I12345~Indkøber~servicedesk@digitalcab.dk

# Hvis man ønsker at gøre brug af denne løsning, men ikke er i stand til at udlæse en fil der benytter dette filformat kontakt da venligst DIGITAL CAB.